## SATYNAVI 操作方法

- ① 『ステイナビ』と検索します
- 検索すると、下記の様にサイトが出て来ます。『SATYNAVI 宿泊 TOP』を開きます。

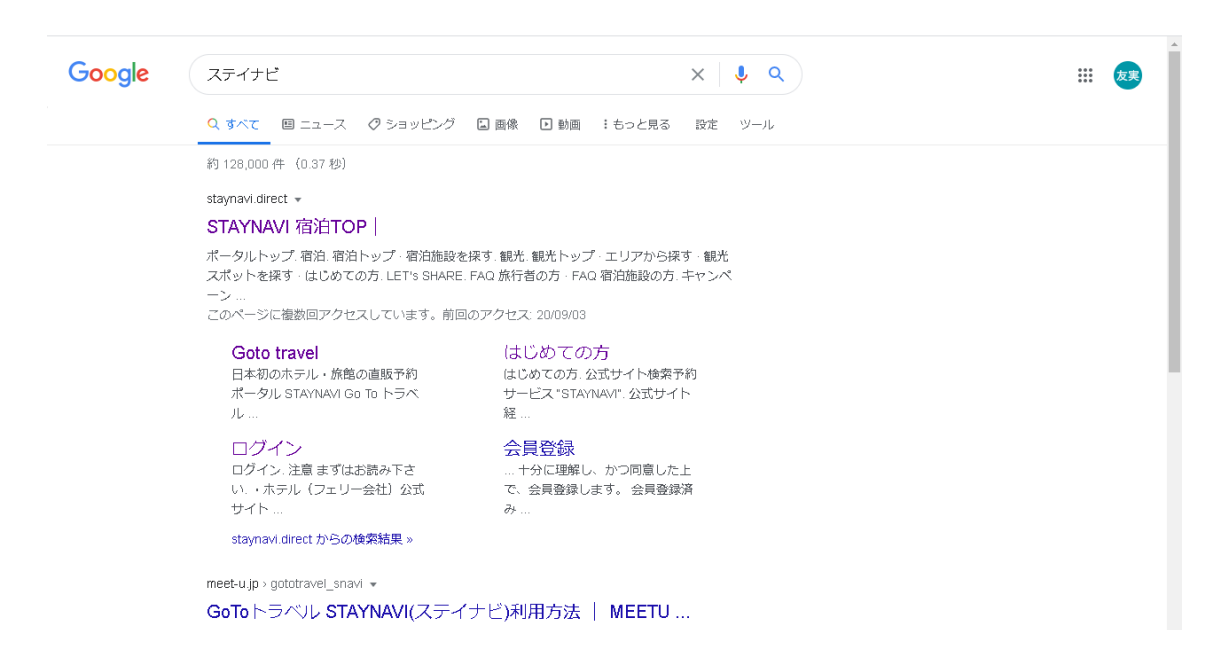

③ サイトにアクセスし、下記画面が開いたら赤枠『ログイン』を押し、ご自身で設定し たメールアドレス・パスワード入力します。

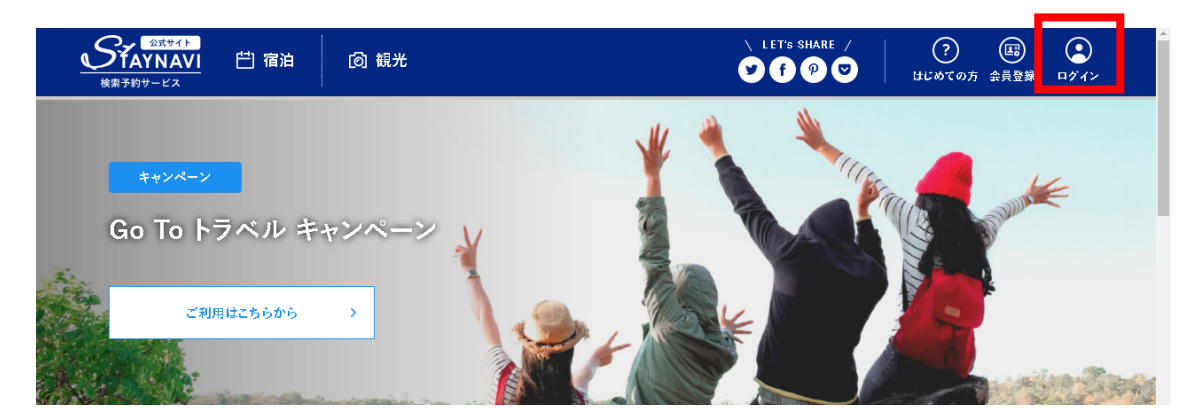

④ ログインが完了すると、『マイページ』が表示されます。クーポン発券をする方は、 マイページ内赤枠、左側欄『宿・ホテル』を選択します。

| <u> </u>          | ြ 観光 | <ul> <li>         ・         ・         ・</li></ul> |
|-------------------|------|---------------------------------------------------|
| <del>ح1%-</del> ۶ |      |                                                   |
|                   |      |                                                   |
| 四 宿泊              |      | 未発行のクーポン券は現在ありません。                                |
| 本発行済みクーポン券        | >    |                                                   |
| Go To トラベルクーポン券発行 |      | 予約が見つからない場合はこちら                                   |
| 宿・ホテル             | >    |                                                   |
| 7±9-              | >    |                                                   |
| 區 会員情報            |      |                                                   |
| 会員情報の照会・変更        | >    |                                                   |

⑤ 『クーポン券本発行』の画面に変わったら、必須の項目を全て埋めていきます。

1.都道府県は、『福島』を選択。

| ▲第760サービス 〇〇 宿泊   | ② 観光                      | ② 三<br>出じめての方 マイページ メニュー                                                                                   |
|-------------------|---------------------------|----------------------------------------------------------------------------------------------------|
| <b>必须</b> 宿泊施設を選択 | 都道府県                      | 北海道 ~                                                                                                    |
|                   | 検索ワード                     | 北海道 ▲<br>青森<br>岩手<br>宮城<br>秋田                                                                              |
|                   | 宿泊施設名                     |                                                                                                    |
| <b>必須</b> チェックイン  | チェックイン                    | 20版<br>栃木<br>群馬<br>埼玉                                                                                      |
| ◎頃 チェックアウト        | チェックア・                    | 千葉<br>東京<br>神奈川                                                                                            |
| <b>必须</b> 予約番号    | 公式サイト                     | 2009<br>富山<br>石川<br>福井<br>山梨                                                                               |
|                   | ※予めご予約い<br>※公式サイト及の<br>い。 | 長野<br>たたいたす約貴方をこ入力くたさい(す約貴方が存在しない場合は 10000 J とこ入力くたさい)<br>が読載に直接お電話でご予約頂いた分のみが割引対象です。他予約サイトの予約番号は入力しないでくださ |

|       | 白 宿泊 (図) 観光                                                                                                   | t                                                                                                  |                                                                                                    | )<br>«تلا               | ?)   |
|-------|----------------------------------------------------------------------------------------------------|----------------------------------------------------------------------------------------------------|----------------------------------------------------------------------------------------------------|-------------------------|------|
|       | ▶ 小名漢オーシャンホテ                                                                                                  | <b>お探し</b><br>ル&ゴルフクラブ                                                                             | しの宿泊施設はこちらですか?                                                                                                    | ×                       |      |
|       | ※旅行会社やオンライ:<br>・補助金予算が上限に達し<br>・ご入力価格はご予約を取<br>・溶泊施設(フェリー会社)<br>・デェックイン時に居住地に<br>確認させていたざきますす<br>・その他成府の要請により | マの予約サイト経由の予<br>次第販売終了となりま<br>次方れた際の金額をご入<br>サイトまたは、宿泊施設<br>査認のため代表者及び<br>りつご持参ください。<br>内容が変更になること? | *約は対象になりません。<br>す。予めご了承ください。<br>、力ください、プラン代金が割引の対象となります。<br>〈フェリー会社〉へ直接のお電話での予約以外は対象ケ<br>同行者全員の公的な身分証(マイナンバーカード、運転<br>がございます。 | ヘとなります。<br>免許証、パスポート等)を |      |
| ŵ)Ţ T | 宮泊施設を選択                                                                                                    | 都道府県                                                                                               | 福島                                                                                                    |                         | ~    |
|       |                                                                                                    | 検索ワード                                                                                              | 小名浜オーシャンホテル&ゴルフクラブ                                                                                                    |                         | 検察する |

2.検索キーワードに『小名浜オーシャンホテル&ゴルフクラブ』と入力し、検索する を押すと、上記画面の様に当ホテルが選択できるようになります。

|                            | @ 観光                           |                                                                    | ? ● =<br>HUWTの方マイページ メニュー             |
|----------------------------|--------------------------------|--------------------------------------------------------------------|---------------------------------------|
| <del>必须</del> 宿泊施設を選択      | 都道府県                           | 福島                                                                 | ~                                     |
|                            | 検索ワード                          | 小名浜オーシャンホテル&ゴルフクラブ                                                 | 検索する                                  |
|                            | 宿泊施設名                          | 小名浜オーシャンホテル&ゴルフクラブ                                                 |                                       |
| <b>必須</b> チェックイン           | 2020年10月                       | 月1日(木)                                                             | Ē                                     |
| <b>必須</b> チェックア <b>ウ</b> ト | 2020年10月                       | 月2日(金)                                                             | Ë                                     |
| <b>必</b> 項 予約番号            | 0000                           |                                                                    |                                       |
|                            | ※予めご予約い<br>※公式サイト及の<br>い。      | ただいた予約番号をご入力ください(予約番号が存在しない場合は「<br>び施設に直接お電話でご予約頂いた分のみが割引対象です。他予約サ | 0000 」とご入力ください)<br>トイトの予約番号は入力しないでくださ |
| 必須 ご予約日                    | 2020年9月                        | 198(±)                                                             | 一一一一                                  |
|                            | ₩ご予約した日<br>₩ご宿泊される <br>₩終了日は政府 | を選択してください。<br>日ではございませんのでご注意ください。<br>iの要請により変更になる可能性がございます。        | ください                                  |

選択した後、赤枠の施設名が当ホテルになっているか確認してください。

3.チェックイン・チェックアウト日時を、ご宿泊される日時にします。

4.予約番号は、お電話でご予約の際は『0000』、ホームページおよび AGweb サイトよ りご予約の方は、ご予約した際に発行された『予約番号』をご入力下さい。

|                     | @ 観光 | ? <u>=</u><br>出じめての方 マイページ メニュー                                   |
|---------------------|------|-------------------------------------------------------------------|
| <b>∂頃</b> プラン名      |      | 1;62食付き                                                           |
| <b>必</b> 領 代表者の居住地  |      | 福島 🗸                                                              |
| <b>必</b> 頃 代表者(姓)カナ |      | オナハマ                                                              |
| 必须 代表者(名)カナ         |      | <u>۶</u> =۶                                                       |
| <b>政</b> 绩 代表者電話番号  |      | 0246563311                                                        |
| <b>必須</b> 宿泊人數      |      | 大人 2 🗸 人 子ども 0 🗸 人                                                |
|                     |      | ※同行されるお子様すべての方の人数を入力ください。<br>注) 源寝幼児ならびに無料同伴幼児も1名としてご入力ください。      |
| <b>必須</b> 予約総額(税込)  |      | 27500 ご相談                                                         |
|                     |      | ※入温税、サービス料もプランの中に込みになっていれば給付額の対象となるが、別払いになっている場合は、書ください<br>なりません。 |

5.ご予約日は、ご予約をされた日付をご入力下さい

6.プラン名は、ご予約されたプラン名を入力。お電話でご予約のお客様は『1泊素泊 り』・『1泊朝食付』・『1泊2食付』・『1泊3食付ゴルフパック』よりご自身の ご予約されたプランをお選びください。

7.代表者の居住地は、ご宿泊をされるお客様の居住地をご入力下さい。

8.代表者の氏名をご入力します。ご宿泊されるお客様の氏名をカナ入力でご記入くだ さい。

9.宿泊人数は、ご宿泊されるお客様の人数を入力します。

10.予約金額は、お電話でご予約のお客様は案内された合計金額、インターネットでご 予約のお客様は予約完了に表示された合計金額を入力して頂きます。

※ゴルフ・宿泊を個別にご予約した際のゴルフ料金は割引に含まれません。

ゴルフパックのご予約はパックの合計金額が割引の対象となります。

※金額が異なるプランでご連泊をご予約のお客様は、お手数ではございますが

1泊ずつの申請をお願い致します。

| ● 宿泊 ◎ 観光<br>株素予約サービス | ⑦ ● =<br>11℃10万 マイベージ メニュー                                                                               |
|-----------------------|----------------------------------------------------------------------------------------------------|
| <b>龙狼</b> 代表者電話番号     | 0246563311                                                                                               |
| 必須 宿泊人数               | 大人     2     人     子ども     0     ✓       ※同行されるお子様すべての方の人数を入力ください。       注) 須寝幼児ならびに無料同伴幼児も1名としてご入力ください。 |
| <b>必須</b><br>予約錄顛(接込) | 27500<br>※入還説、サービス料もプランの中に込みになっていれば給付額の対象となるが、別払いになっている場合は、割引の対象と<br>なりません。                              |
| 施設利用側                 | □ 代理者が予約をする<br>※施設利用欄のため通常ご利用のお客様はチェックしないでください。                                                          |
|                       | 予約情報を登録し、クーボンを本発行する                                                                                      |
|                       | ご相談 ください                                                                                                 |

必須項目を全て埋め、内容に間違いがないか確認した後、クーポンを発行します。

上記画面赤枠の『代理申請』ですが、施設側が入力する項目になりますので、お客様 が申請する際は、チェックを入れない様ご注意ください。

※ご予約者でない方が、クーポン申請をする際も、チェックは不要です。

|                                                                                  | \ LET'S SHARE ∕<br>♥ f ₽ ♥              | ?<br>ほじめての方 マイページ |
|----------------------------------------------------------------------------------|-----------------------------------------|-------------------|
| クーポン券本発行                                                                         |                                         |                   |
|                                                                                  |                                         |                   |
| Go To トラベルクーポン券<br>クーポン券本発行を完了いたし                                                | ました                                     |                   |
| <b>O</b>                                                                         |                                         |                   |
| クーボン募本発行を完了いたしました。発行済みのクーボン募なマイベージ<br>ご宿泊の際は忘れずに印刷したクーボン券、またはパソコンに保存したクーボン券をお持ちの | ジにてご確認いただけます。<br>の上、宿泊施設のフロントにてお見せください。 |                   |
| クーポン株を確認                                                                         |                                         |                   |

クーポン発行後は、上記画面が表示されます。

⑥ チェックインの際は、下記画面を印刷しお持ち頂くか画面のご提示をお願い致します。当日ご提示がない場合、割引を受けられない可能性もございますので予めご了承下さい。また、クーポン発行のお手続きは宿泊日当日の23:59までに完了をお願い致します。

|                                    | 白 [6] 観光 | <ul> <li>↓ LET'S SHARE /</li> <li>⑦ ②</li> <li>● ● ●</li> <li>● ● ●</li> <li>● ●</li> <li>● ●</li></ul> |
|------------------------------------|----------|----------------------------------------------------------------------------------------------------|
| マイページ<br>tomomiono                 |          |                                                                                                    |
| 四 宿泊                               | 宿泊 - 务   | 行済みクーポンの確認                                                                                                    |
| 本発行済みクーポン券                         | >        | ONE TO THE<br>BEACH<br>毎月月 小名英オーシャンホテル&ゴルフクラブ                                                                                                    |
| Go To トラベルクーポン券発行<br>宿・ホテル<br>フェリー |          | Go To トラベルキャンペーン<br>ご予約いただいた宿泊予約代金のより35%OFF!<br>通泊制限 利用回数に制限なし!                                                                                                    |
| (23) 会員情報                          |          | <ul> <li>※割引類の上限は1人1泊あたり14,000円です<br/>(同行するお子様も1人と数えます)</li> <li>※Go To トラベルキャンペーンの予算には限りがあります。お早めにご予約ください。</li> </ul>                                                                                                    |
| 会員情報の照会・変更                         | > 12     | クーボン番号: GTTC-8QF5-7072                                                                                                    |
| ログアウト<br>                          | >        | 2020年10月1日~2020年10月2日                                                                                                    |

印刷する際は、上記画面を下にスクロールすると『印刷する』が出て来ますのでそち らでプリントアウトし、お持ちください。

| プラン名                                                                                                    | 1泊2食付き                                                                         |                                            |                          |  |  |  |
|----------------------------------------------------------------------------------------------------|--------------------------------------------------------------------------------|--------------------------------------------|--------------------------|--|--|--|
| 代表者の居住地                                                                                                    | 福島                                                                             | 代表者                                        | オナハマ タロウ                 |  |  |  |
| 代表者電話番号                                                                                                    | 0246563311                                                                     | 宿泊人數                                       | 大人2人                     |  |  |  |
| 予約総額(税込)                                                                                                    | 27,500円                                                                        |                                            |                          |  |  |  |
| 宿泊補助額: 9,625 円<br>(到引後料金:17,875円)                                                                                   |                                                                                |                                            |                          |  |  |  |
| 注意事項<br>・デェックイン当日<br>当日は施設フロントで「クー<br>×本画面またはクーポン発<br>お勧めいたします。<br>・予約のキャンセルが発生した<br>ペターポンをキャンセルして<br>本クーポンをキャンセルして | -ポン番号」を必ずご提示ください。<br>行確認メールを印刷するか、スマー<br>た場合<br>ください。<br>う<br>夏新たにクーポンをお取りください | クーポン番号を忘れると割引が受け<br>トフォンの画面をキャプチャーするな<br>、 | られません。<br>sどしてお持ちいただくことを |  |  |  |
|                                                                                                    | 印刷する                                                                           | キャンセルする                                    |                          |  |  |  |
|                                                                                                    |                                                                                |                                            |                          |  |  |  |